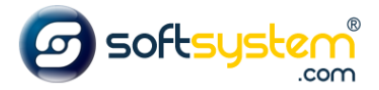

## Criando Cupom de Desconto

## Configurar no E-commerce

Entrar no gerenciador: dominiodocliente.softsystem.net/login.jsp

## Informar usuário e senha de acesso na Softsystem e clicar em "Acessar".

| Login:              |          |
|---------------------|----------|
|                     | 1        |
| Senha:              |          |
|                     | <b>a</b> |
| Esqueci minha senha | Acessar  |

## Entrar na aba lateral -> Ecommerce -> Cupom de Desconto

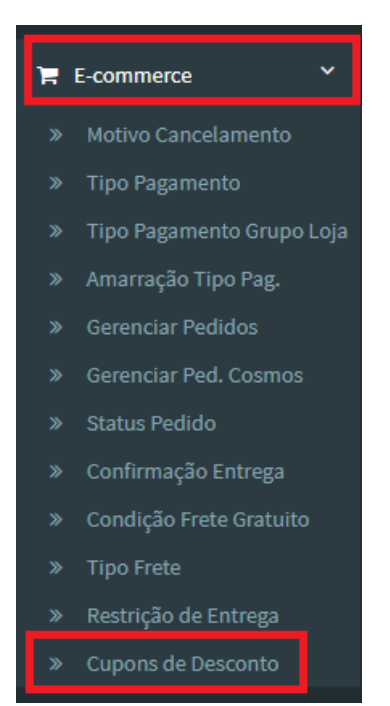

Entrar na Cadastro de Cupons de Desconto e preencher informações conforme modelo abaixo. Clicar em Salvar.

| Cadastro de Cupons de D         | Cupons de Desco    | nto Cadastrados     |                                    |                                        |                       |                   |
|---------------------------------|--------------------|---------------------|------------------------------------|----------------------------------------|-----------------------|-------------------|
| Código: Cupom Gerado:           |                    | Descrição:          |                                    |                                        | Percentual Desconto:  |                   |
|                                 | Nome de            |                     | ło Cupom Exemplo: Cupom Natal 2020 |                                        | % desconto (ex: 10%)  |                   |
| Prefixo Cupom:                  | Data Início:       | Data Fim:           |                                    | Quantidade:                            | Quantidade Utilizada: |                   |
| Cód do cupom<br>(ex: NATAL2020) | início da validade | término da validade |                                    | qntd disponível de<br>cupom (ex: 1000) |                       | Flag Inativo      |
| Salvar Excluir                  | Limpar             |                     |                                    |                                        |                       | desativar o cupom |

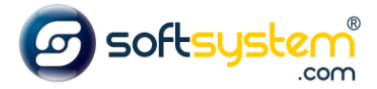

Resultado no site após configuração ser realizada.

Página Endereço de Entrega, antes de Efetuar o pagamento da Compra

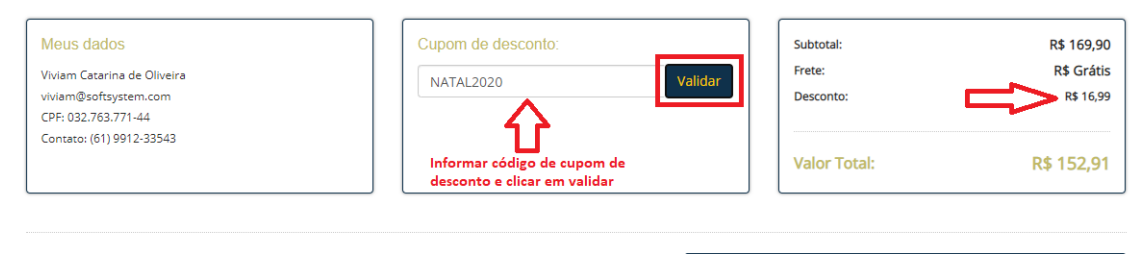

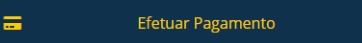